# Creating and Using Blackboard Groups

Eric Fredericksen, EdD

Associate Vice President for Online Learning Associate Professor in Educational Leadership

Lisa Brown, EdD

Assistant Director University IT & URMC Institute for Innovative Education

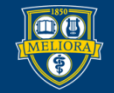

UNIVERSITY of ROCHESTER

#### **Planning Committee & Presenter Declarations**

#### There are **no relevant personal or financial relationships** with any commercial interests pertaining to this activity.

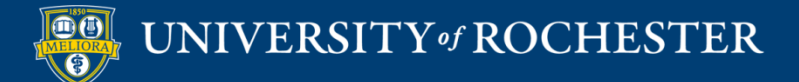

#### **Accreditation/Certification Statements**

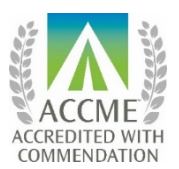

The University of Rochester School of Medicine and Dentistry is accredited by the Accreditation Council for Continuing Medical Education (ACCME) to provide continuing medical education for physicians.

The University of Rochester School of Medicine and Dentistry designates this live activity for a maximum of 1.0 *AMA PRA Category 1 Credits*<sup>™</sup>. Physicians should claim only the credit commensurate with the extent of their participation in the activity.

No commercial funding was received to support this activity.

ACCME Standards of Commercial Support of CME require that presentations be free of commercial bias and that any information regarding commercial products/services be based on scientific methods generally accepted by the medical community. When discussing therapeutic options, faculty are requested to use only generic names. If they use a trade name, then those of several companies should be used. If a presentation includes discussion of any unlabeled or investigational use of a commercial product, faculty are required to disclose this to the participants.

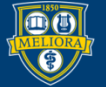

# Learning Objectives Participants will be able to...

- Describe Different Types of Groups
- Create Groups in Blackboard
- Use Groups for Communication
- Use Groups for Test Exceptions
- Use Groups for Adaptive Release
- Use Groups for Assignments
- Use Groups in Grading

#### **GROUP TYPES**

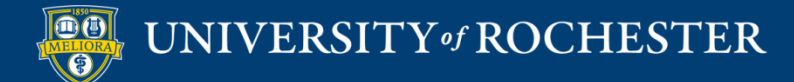

# Group Types

- Single Group allows you to assign any student into the group. If you create more than one single group, the same student can appear in multiple groups.
  - Allows for Self-Enroll or Manual Enroll
- *Group Set* allows you to create a set of groups and make sure that each student is in one and only one group within that set.
  - Allows for Self-Enroll, Random Enroll, or Manual Enroll

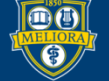

# Group Enrollment Types

- *Manual Enroll* allows you to assign each student in your course to a group.
- *Random Enroll* is available for group sets only. Random enrollment automatically distributes students into groups based on your settings for maximum members per group or total number of groups. Random distribution applies only to students who are currently enrolled in your course. You can enroll additional students manually.
- Self-Enroll allows students to add themselves to a group with a sign-up sheet.

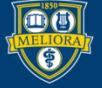

#### When to use....

- Group Sets
  - Every student needs to be assigned into one group and only one group
  - Projects, Sections, Discussion Groups
- Groups
  - Need to deliver information or provide services to a specific set of students
  - Study Groups, Majors, Grad Students

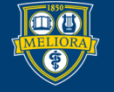

#### When to use...

- Manual Enroll
  - Specific people must be together
- Random Enroll
  - Doesn't matter who is together
- Self-Enroll
  - Students self-select their own groups

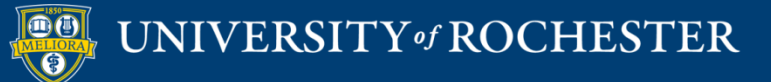

# Types of Group Activity

- Group Discussion break discussions into smaller sub-groups of students
- Group Assignment submission
- Sign-ups
  - Specific Events with Limited Occupancy
  - Specific Event held at Different Times

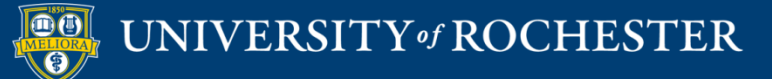

#### **CREATING GROUPS**

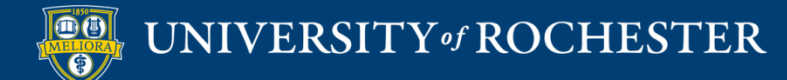

#### Create

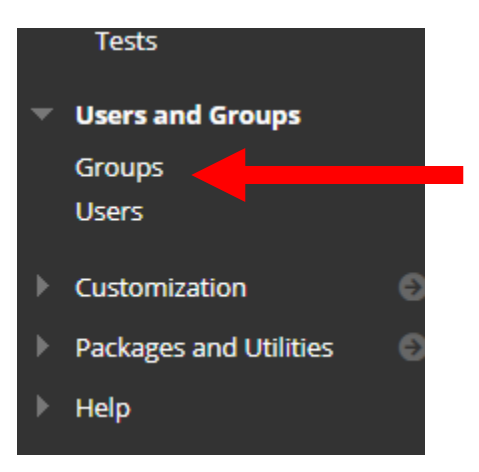

#### Groups

You can use the Course Groups tool to create an interactive online enviro

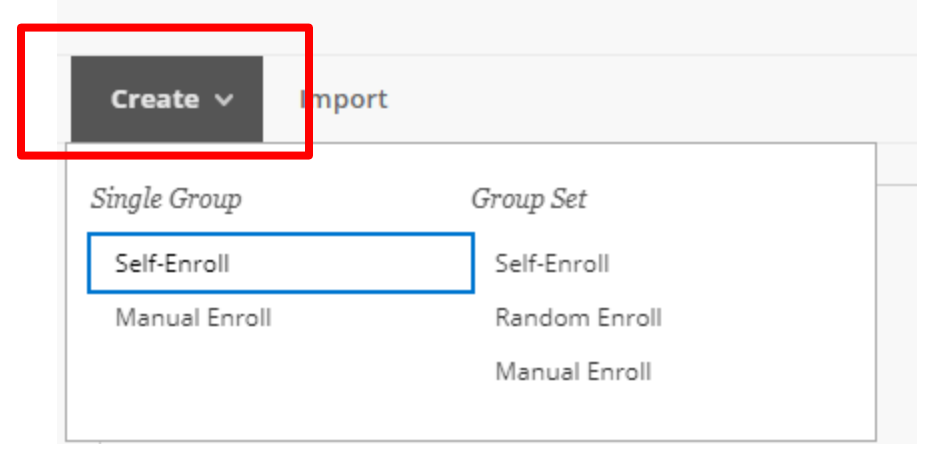

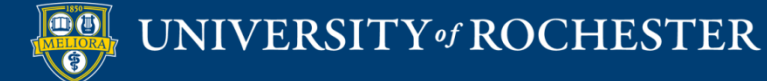

## Provide a Name and Description

| GROUP INFORMATION                                                 |                              |
|-------------------------------------------------------------------|------------------------------|
| * Name                                                            |                              |
| Description                                                       |                              |
| T T T T Paragraph ▼ Arial ▼ 3 (12pt) ▼ Ξ • Ξ • T • 𝖊 •            |                              |
| ※ D û Q ☞ ☞ Ξ Ξ Ξ Ξ Ξ Ξ Ξ Τ <sup>×</sup> Τ <sub>x</sub> ∂ ▷ ◄ ¶ ♡ |                              |
| Ο 🖉 🖼 🗗 🗗 🔹 Mashups - ¶ 44 66 😳 🍰 🇮 🗮 🗮 🗮 🗮 🖽 🖽 🖽 🖽 🖽 🗰 🗰         | 55                           |
|                                                                   | A                            |
|                                                                   |                              |
|                                                                   |                              |
|                                                                   |                              |
|                                                                   | •                            |
| Path: p                                                           | Words:0                      |
| 🜟 Group is visible to students 🛛 💿 No 💿 Yes                       |                              |
|                                                                   |                              |
|                                                                   |                              |
|                                                                   | Solf Enrollmont Option       |
|                                                                   | Sell-Enrollment Option       |
| ★ Group is visible to students 🛛 💿 No 💿 Yes 🔵 Sign-up Sheet Only  | Noto: atudanta da nationa    |
|                                                                   | Note. Students do not see    |
|                                                                   | which aroun they choose late |
|                                                                   | which group they chose late  |

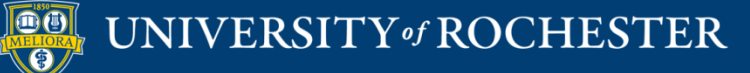

# Tool Availability

# Blogs No grading Grade: Points possible: Discussion Board Allow any group members to create forums. Do not allow student group members to create forums. Email File Exchange Journals No grading Grade: Points possible: Y Tasks Content Market Tools The following tools are turned off for the course. They can still be turned on/off for the group, but they will not be available until they are turned on for the course.

- LibGuidesBasic
- 🖉 Wikis
  - No grading
  - Grade: Points possible:

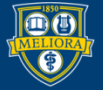

#### Smart View

| GROUP OPTIONS                    |  |
|----------------------------------|--|
| Create smart view for this group |  |

Used for Grading

Can also be created later if you forget

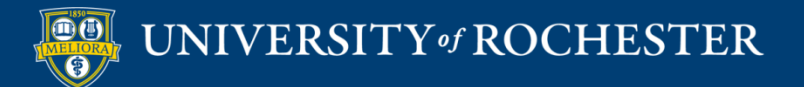

## Self-Enrollment Only Options

| SIGN-UP OPTIONS                                                                                                    |                                                                                                    |           |
|----------------------------------------------------------------------------------------------------|----------------------------------------------------------------------------------------------------|-----------|
| * Name of Sign-up Sheet                                                                                                    |                                                                                                    |           |
| Sign-up Sheet Instructions                                                                                                    |                                                                                                    |           |
| T T T T Paragraph ▼ Arial ▼ 3(12pt) ▼ Ξ • iΞ • T • / • ◆                                                                                                    | 및 i 33 <>                                                                                              |           |
| ※ D D Q ∞ ∞ Ξ Ξ Ξ Ξ Ξ Ξ Ξ Ξ Ξ Ξ Ξ Ξ Ξ Ξ Ξ Ξ Ξ                                                                                                    |                                                                                                    |           |
| Ο 🖉 🖾 🗗 ∫ χ 🔅 Mashups - ¶ ፋ © Ο 🕹 🖽 📅 📅 📅 📅 📅 📅 📅 📅 📅 🖓 👘 ΤΗ Δ. C55                                                                                                    |                                                                                                    |           |
|                                                                                                    | A.                                                                                                    |           |
|                                                                                                    |                                                                                                    |           |
|                                                                                                    |                                                                                                    |           |
|                                                                                                    |                                                                                                    |           |
|                                                                                                    | •                                                                                                    |           |
| Path: p                                                                                                    | Words:0 🥂                                                                                              |           |
| Maximum Number of Members                                                                                                    |                                                                                                    |           |
| Allow students to see names of other members in a group before they sign up.                                                                                                    |                                                                                                    |           |
| Show Members                                                                                                    |                                                                                                    |           |
| The sign-up sheet can appear on the groups listing page or be added as a link from other areas, such as a content area, content folder, learning module, or less availability of the sign-up sheet. | son plan. You can apply adaptive release rules to the content page link, which provides the ability to | limit the |
| Allow students to sign-up from the groups listing page.                                                                                                    |                                                                                                    |           |

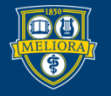

UNIVERSITY of ROCHESTER

## Group Set Options

| GROUP SET OPTIC     * Number of Gro     Create smart vi                           | ups<br>ew for each group in set.                                                                                                    | Manual and Self-Enroll |
|-----------------------------------------------------------------------------------|----------------------------------------------------------------------------------------------------|------------------------|
| GROUP SET OPTIONS                                                                 | h group in set.                                                                                                    |                        |
| MEMBERSHIP<br>Automatic distribution applie<br>* Determine Number of<br>Groups by | <ul> <li>s only to students who are currently enrolled in your course. Additional students may be enrolled manual</li> <li>Number of Students per Group</li> <li>Number of Groups</li> </ul> | ally. Random           |
| ★ Determine how to enroll a remaining members                                     | <ul> <li>Distribute the remaining members amongst the groups.</li> <li>Put the remaining members in their own group.</li> <li>Manually add the remaining members to groups.</li> </ul>       |                        |

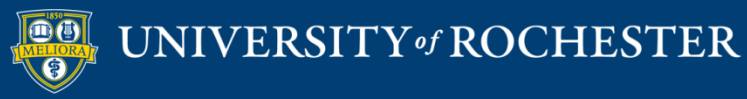

## Managing Group Sets

| Bulk Actions      View Options |                                                   |                                                                                             |             | Page 1 of 2 > >> |
|--------------------------------|---------------------------------------------------|---------------------------------------------------------------------------------------------|-------------|------------------|
| NAME .                         | GROUP SET                                         | ENROLLED MEMBERS                                                                            | SELF-ENROLL | AVAILABLE        |
| Module 1 Group # 1             | Module 1 Group #                                  | 14                                                                                          | No          | Yes              |
| Module 1 Group # 2             | Module 1 Group #                                  | 12                                                                                          | No          | Yes              |
| Module 2 - Group # 1 S         | Module 2 - Group # 📀                              | 12                                                                                          | No          | Yes              |
| Module 2 - Group # 2           | Module 2 - Group #                                | 4.4                                                                                         | No          | Yes              |
|                                | f<br>List<br>Edit<br>Edit<br>f<br>Emi<br>f<br>Del | of Groups<br>Group Set Properties<br>Group Set Membership<br>ail Group Set<br>ete Group Set |             |                  |

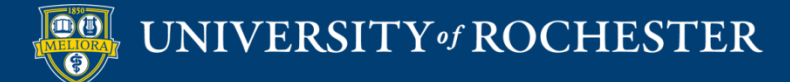

## Edit Group Set Membership

| GROUP SET ENROLLMENTS                                                                                                    |           |         |   |
|----------------------------------------------------------------------------------------------------|-----------|---------|---|
| Filter Available Members Randomize Enrollments Collapse All Collapse All KName Module 1 Group # 1 Add Users Remove All Users |           |         |   |
| Озничкие поттике                                                                                                    | LAST NAME | ROLE    |   |
| 8                                                                                                    |           | Student | × |
| 2                                                                                                    |           | Student | × |
|                                                                                                    |           | Student | ж |
|                                                                                                    |           |         |   |

| Module 1 Group # 2                                                           |            |           |         |    |
|------------------------------------------------------------------------------|------------|-----------|---------|----|
| Name         Module 1 Group # 2           Add Users         Remove All Users |            |           |         |    |
| LEEDNAME                                                                     | FIRET MANE | LAST NAME | ROLE    |    |
| <u>8</u>                                                                     |            |           | Student | ×  |
|                                                                              |            |           | Student | ×  |
|                                                                              |            |           | Student | ×  |
|                                                                              |            |           | Student | ×  |
| E luccio                                                                     | 12.516     | -         | e. i .  | ** |

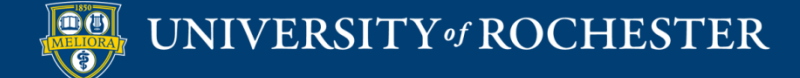

## Access to Group and Tools

| odule 1 Group # 1 (                             | 0                      |    |  |
|-------------------------------------------------|------------------------|----|--|
| dd Course Module Ad                             | d Group Module         |    |  |
| ▼ Group Properties                              |                        |    |  |
| Group Description<br>This group is to be used f | or Module 1 Discussion | n. |  |
| Group Members                                   | _                      |    |  |
|                                                 |                        |    |  |
| Tools                                           |                        |    |  |
| Group Discussion Board                          |                        |    |  |
| ♥ Group Assignments                             |                        |    |  |

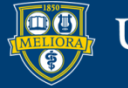

#### UNIVERSITY of ROCHESTER

## COMMUNICATE WITH GROUPS

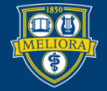

## Using Email Tool

All Users Send email to all of the users in the Course.

All Groups Send email to all of the Groups in the Course.

All Teaching Assistant Users Send email to all of the Teaching Assistant users in the Course.

All Student Users Send email to all of the Student users in the Course.

All Instructor Users Send email to all of the Instructor users in the Course.

All Observer Users Send email to all Observer users in the Course.

Single / Select Users Select which users will receive the email.

Single / Select Groups Select which Groups will receive the email.

Single / Select Observer users Send an email to selected Observer users.

| * Indicates a required field.                                                               |          |          |   |
|---------------------------------------------------------------------------------------------|----------|----------|---|
|                                                                                             |          |          |   |
| EMAIL INFORMATION                                                                           |          |          |   |
| EMAIL INFORMATION                                                                           |          |          |   |
| * To                                                                                        |          |          |   |
| To     Available to Select                                                                  |          | Selected |   |
| To     Available to Select     GroupProject 1 - Hyflex                                      | A        | Selected | * |
| K To     Available to Select     GroupProject 1 - Hyflex     GroupProject 2 - Accessibility | <u>م</u> | Selected | * |
| To     Available to Select     GroupProject 1 - Hyflex     GroupProject 2 - Accessibility   | ۵<br>۲   | Selected | * |

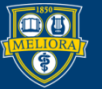

#### UNIVERSITY of ROCHESTER

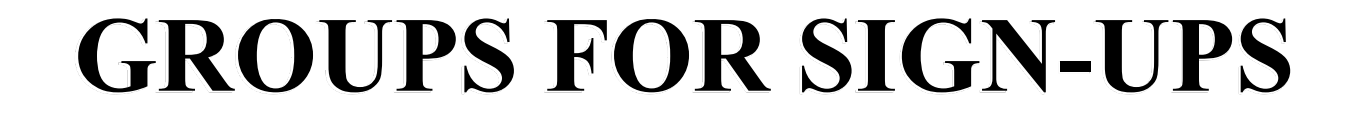

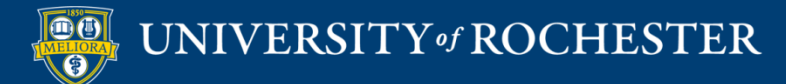

# Create Self-Enroll Single Group

#### Groups

You can use the Course Groups tool to create an interactive online enviro

| ort           |                                                                          |
|---------------|--------------------------------------------------------------------------|
| Group Set     |                                                                          |
| Self-Enroll   |                                                                          |
| Random Enroll |                                                                          |
| Manual Enroll |                                                                          |
|               |                                                                          |
|               | ort<br><i>Group Set</i><br>Self-Enroll<br>Random Enroll<br>Manual Enroll |

We have an event where only 10 students can attend.

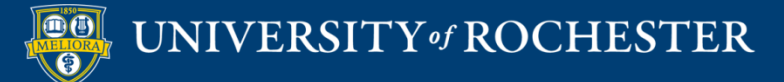

#### **Event Information**

| * Name Limited Seating Event                                                                                   |          |
|----------------------------------------------------------------------------------------------------|----------|
| Description                                                                                                    |          |
| For the toolbar, press ALT+F10 (PC) or ALT+FN+F10 (Mac).                                                       |          |
| <b>T T T T</b> Paragraph ∨ Arial ∨ 3 (12pt) ∨ ⋮≡ • і≡ • <b>T</b> • <b><table-cell></table-cell></b> • <b>◊</b> | 🖓 i 🖾 🛠  |
| 从 D D Q ♥ @ 三三三三 드 드 T T, 2 2 2 M T − − _ V                                                                    |          |
| Ο 🖉 🖾 🗗 $f_x$ • Mashups - ¶ 66 C 🗘 🏦 🗮 🗮 🗮 🖽 🖽 🖽 🖽 🖽                                                           |          |
| November 10, 2pm                                                                                               | A        |
| Lattimore 210                                                                                                  |          |
|                                                                                                    |          |
| Seating Limited to 10. You must sign up here in advance                                                        |          |
|                                                                                                    |          |
|                                                                                                    | ¥        |
| Path: p × span                                                                                                 | Words:17 |

★ Group is visible to students 🛛 No 💿 Yes 🔿 Sign-up Sheet Only

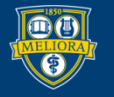

#### Tools for this Event

| TOOL AVAILABILITY                                                                                                    |
|----------------------------------------------------------------------------------------------------|
| <ul> <li>Blogs</li> <li>No grading</li> <li>Grade: Points possible:</li> </ul>                                                                                            |
| <ul> <li>Discussion Board</li> <li>Allow any group members to create forums.</li> <li>Do not allow student group members to create forums.</li> </ul>                     |
| C Email                                                                                                    |
| File Exchange                                                                                                    |
| <ul> <li>Journals</li> <li>No grading</li> <li>Grade: Points possible:</li> </ul>                                                                                         |
| Tasks                                                                                                    |
| Content Market Tools                                                                                                    |
| The following tools are turned off for the course. They can still be turned on/off for the group, but they will not be available until they are turned on for the course. |
| LibGuidesBasic                                                                                                    |
| <ul> <li>Wikis</li> <li>No grading</li> <li>Grade: Points possible:</li> </ul>                                                                                            |

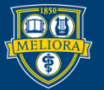

## Sign up information

|          |       | Sign  | up sneet                 | Sign-up    | Novem    | ber 10    |     |    |    |    |     |   |       |        |     |  |  |          |        |
|----------|-------|-------|--------------------------|------------|----------|-----------|-----|----|----|----|-----|---|-------|--------|-----|--|--|----------|--------|
| gn-up    | Shee  | t Ins | tructions                |            |          |           |     |    |    |    |     |   |       |        |     |  |  |          |        |
| or the f | oolb  | ar, p | Personal ALT+F10         | (PC) or AL | .T+FN+F1 | 10 (Mac). |     |    | 1- | •  | 110 |   | A . A |        |     |  |  |          | 1 53 0 |
| 1 1      | *     | *     | Paragraph V              | Anai       | ×        | 3 (12pt)  | ×   | := | 3= |    | Т   |   | # * « |        |     |  |  | <u> </u> | 1 23 2 |
| 8 0      |       | Q     | n 🖾 🚍                    | = = :      |          | T T       | x O | 25 | ۳٩ | ¶٩ | _   | - | - V - |        |     |  |  |          |        |
| •        | 1     | Þ     | $f_x$ $	hinspace$ Mashup | • • ¶      | 66 ©     | ۵ 🕹 🗄     |     |    |    |    |     |   |       | HTML C | CSS |  |  |          |        |
| Click he | ere t | o sig | n up for the N           | ovember    | 10 even  | t         |     |    |    |    |     |   |       |        |     |  |  |          |        |
|          |       | -     |                          |            |          |           |     |    |    |    |     |   |       |        |     |  |  |          |        |
|          |       |       |                          |            |          |           |     |    |    |    |     |   |       |        |     |  |  |          |        |
|          |       |       |                          |            |          |           |     |    |    |    |     |   |       |        |     |  |  |          |        |
|          |       |       |                          |            |          |           |     |    |    |    |     |   |       |        |     |  |  |          |        |
|          |       |       |                          |            |          |           |     |    |    |    |     |   |       |        |     |  |  |          |        |
|          |       |       |                          |            |          |           |     |    |    |    |     |   |       |        |     |  |  |          |        |

Allow students to see names of other members in a group before they sign up.

#### Show Members

The sign-up sheet can appear on the groups listing page or be added as a link from other areas, such as a content area, content folder, learning module, or lesson plan. You can apply adaptive release rules to the content page link, which provides the ability to limit the availability of the sign-up sheet.

Allow students to sign-up from the groups listing page.

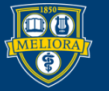

#### How the Student Reviews

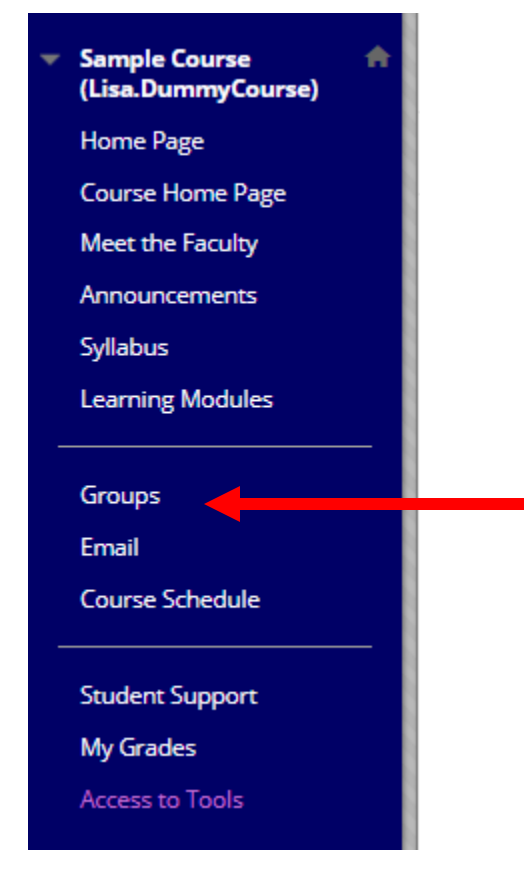

| Limited Seating Event                                   |  |  |  |  |  |  |  |
|---------------------------------------------------------|--|--|--|--|--|--|--|
| November 10, 2pm                                        |  |  |  |  |  |  |  |
| Lattimore 210                                           |  |  |  |  |  |  |  |
| Seating Limited to 10. You must sign up here in advance |  |  |  |  |  |  |  |
| Sign Up                                                 |  |  |  |  |  |  |  |
|                                                         |  |  |  |  |  |  |  |

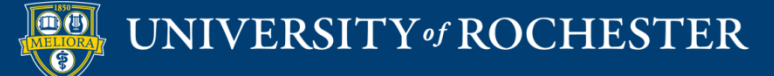

#### Student View

#### Sign Up Sheet

SignUp Sheet Name: Sign-up November 10

SignUp Sheet Instructions: Click here to sign up for the November 10 event

#### Limited Seating Event

November 10, 2pm

Lattimore 210

Seating Limited to 10. You must sign up here in advance

Group Members : None Max Members Allowed : 10

Sign Up

#### Limited Seating Event

November 10, 2pm

Lattimore 210

Seating Limited to 10. You must sign up here in advance

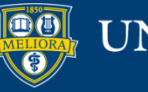

## Create Self-Enroll Group Set

#### Groups

You can use the Course Groups tool to create an interactive online envirc

| Create 🗸      | Import |               |
|---------------|--------|---------------|
| Single Group  |        | Group Set     |
| Self-Enroll   |        | Self-Enroll   |
| Manual Enroll |        | Random Enroll |
|               |        | Manual Enroll |
|               |        |               |
|               |        |               |

We are having students choose a workshop, recitation, lab session. Every student must choose a group.

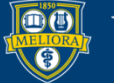

## Set up Recitation Group Info

| Name                  | Recitation Ti        | imes                                                                    |  |
|-----------------------|----------------------|-------------------------------------------------------------------------|--|
| scription             |                      |                                                                         |  |
| the toolbar, press Al | T+F10 (PC) or ALT+FN | N+F10 (Mac).                                                            |  |
| T T T Parag           | aph 🗙 Arial          | ✓ 3 (12pt) ✓ Ξ · Ξ · T · 𝒜 · 𝔄                                          |  |
|                       |                      | 별 별 T <sup>x</sup> T <sub>x</sub> 8 않 제 대 · · · · · · · · · · · · · · · |  |
|                       | Machune x II ((      |                                                                         |  |
|                       | masimps . Il ee      |                                                                         |  |
| is for choosing rec   | tation times         |                                                                         |  |
| s is for choosing rec | itation times        |                                                                         |  |
| s is for choosing red | itation times        |                                                                         |  |
| s is for choosing red | itation times        |                                                                         |  |
| is for choosing red   | itation times        |                                                                         |  |

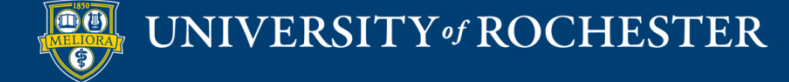

## Tools for Groups

| TOOL AVAILABILITY                                                                                                    |
|----------------------------------------------------------------------------------------------------|
|                                                                                                    |
| Blogs                                                                                                    |
| No grading                                                                                                    |
| Grade: Points possible:                                                                                                    |
| Discussion Board                                                                                                    |
| Allow any group members to create forums.                                                                                                    |
| <ul> <li>Do not allow student group members to create forums.</li> </ul>                                                                                                  |
| C Email                                                                                                    |
| File Exchange                                                                                                    |
| 🗌 Journals                                                                                                    |
| No grading                                                                                                    |
| Grade: Points possible:                                                                                                    |
| Tasks                                                                                                    |
| Content Market Tools                                                                                                    |
| The following tools are turned off for the course. They can still be turned on/off for the group, but they will not be available until they are turned on for the course. |
| LibGuidesBasic                                                                                                    |
| Wikis                                                                                                    |
| No grading                                                                                                    |
| Grade: Points possible:                                                                                                    |

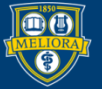

## Sign-up Information

| * Name of Sign-up Sheet Recitation -                                                                                                    |                                                                             |              |
|----------------------------------------------------------------------------------------------------|-----------------------------------------------------------------------------|--------------|
| Sign-up Sheet Instructions<br>For the toolbar, press ALT+F10 (PC) or ALT+FN+F10 (Mac).                                                                                                    |                                                                             |              |
| T T T T Paragraph ∨ Arial ∨ 3 (12pt) ∨ :Ξ · jΞ · T · 𝒴 · 🛷                                                                                                    |                                                                             |              |
| 🐰 D D Q 🕫 🕾 🗏 🗏 🗄 🗄 🗄 T <sup>x</sup> T <sub>x</sub> 🖉 🖧 🕶 🕶 🖝 🖵 🕎 -                                                                                                    |                                                                             |              |
| O Ø ☑ ☑ ∫ <sub>x</sub> ◆ Mashups ▼ ¶ 44 ◎ ③ ↓ Ⅲ Ⅲ Ⅲ Ⅲ Ⅲ Ⅲ Ⅲ Ⅲ Ⅱ □ □ HTHL CSS                                                                                                    |                                                                             |              |
|                                                                                                    |                                                                             |              |
|                                                                                                    | -                                                                           |              |
| Path: p                                                                                                    | Words:0 //                                                                  |              |
| Maximum Number of Members 10                                                                                                    |                                                                             |              |
| Allow students to see names of other members in a group before they sign up.                                                                                                    |                                                                             |              |
| ✓ Show Members                                                                                                    |                                                                             |              |
| The sign-up sheet can appear on the groups listing page or be added as a link from other areas, such as a content area, conte<br>content page link, which provides the ability to limit the availability of the sign-up sheet. | ent folder, learning module, or lesson plan. You can apply adaptive release | rules to the |
| Allow students to sign-up from the groups listing page.                                                                                                    |                                                                             |              |
|                                                                                                    |                                                                             |              |
|                                                                                                    |                                                                             |              |
| * Number of Groups 5                                                                                                    |                                                                             |              |
| Create smart view for each group in set.                                                                                                    |                                                                             |              |

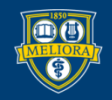

#### UNIVERSITY of ROCHESTER

## Edit Names of Groups

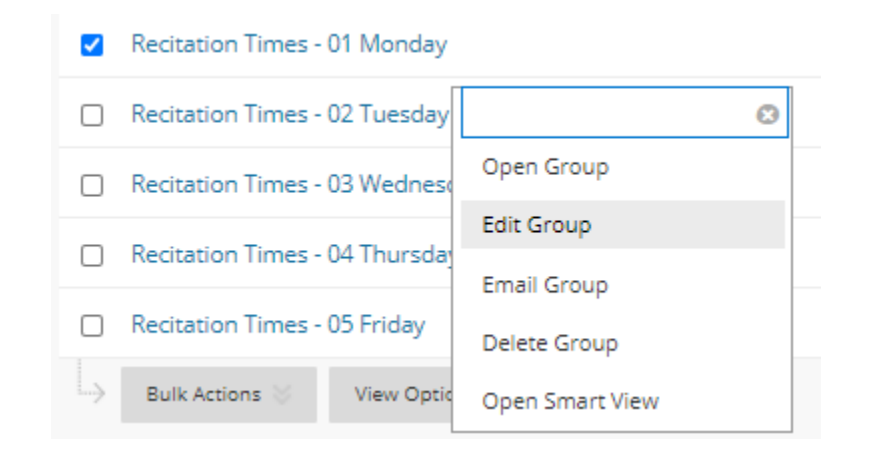

| Recitation Times - 01 Monday    | Recitation Times | 0 | Yes | Yes |
|---------------------------------|------------------|---|-----|-----|
| Recitation Times - 02 Tuesday   | Recitation Times | 0 | Yes | Yes |
| Recitation Times - 03 Wednesday | Recitation Times | 0 | Yes | Yes |
| Recitation Times - 04 Thursday  | Recitation Times | 0 | Yes | Yes |
| Recitation Times - 05 Friday    | Recitation Times | 0 | Yes | Yes |

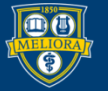

#### How Student Signs-up

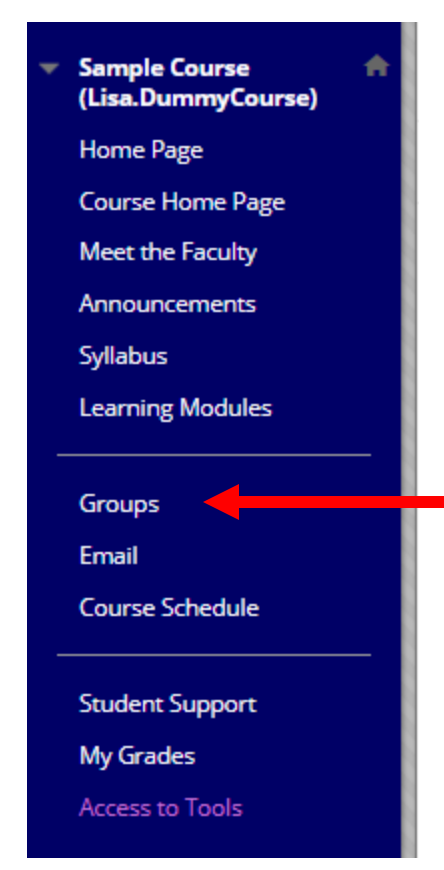

#### **Recitation Times**

This is for choosing recitation times

View Sign-up Sheet to Join a Group

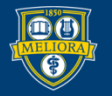

#### List of Recitations

SignUp Sheet Name: Recitation -

SignUp Sheet Instructions: Recitation Times - 01 Monday

This is for choosing recitation times

Group Members : None Max Members Allowed : 10

Sign Up

#### **Recitation Times - 02 Tuesday**

This is for choosing recitation times

Group Members : None Max Members Allowed : 10

Sign Up

#### **Recitation Times - 03 Wednesday**

This is for choosing recitation times

Group Members : None Max Members Allowed : 10

Sign Up

#### **Recitation Times - 01 Monday**

This is for choosing recitation times

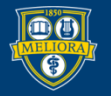

#### UNIVERSITY of ROCHESTER

## **GROUPS DISCUSSION BOARDS**

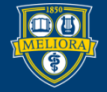

UNIVERSITY of ROCHESTER

#### Access All Discussion Boards

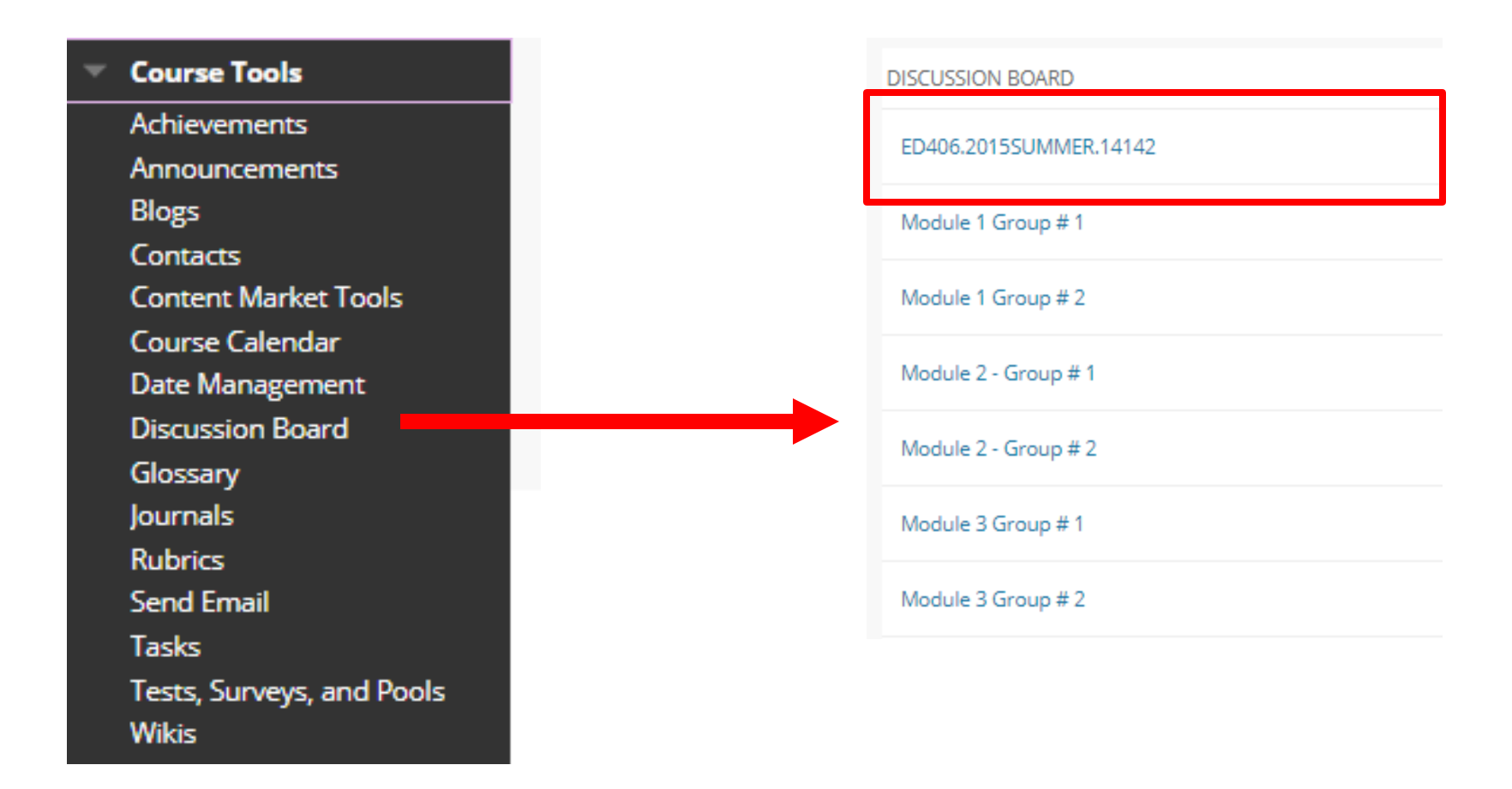

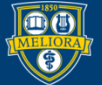

#### Edit Each Group Board

| CUSSION BOARD        | Delete                 |                 |
|----------------------|------------------------|-----------------|
| 406.2015SUMMER.14142 | FORUM                  | DESCRIPTIO      |
| dule 1 Group # 1     | <br>Module 1 Group # 1 | Module 1 -      |
| dule 1 Group # 2     | Delete                 | Open 😒          |
| dule 2 - Group # 1   |                        | Edit            |
| ule 2 - Group # 2    |                        | Grade<br>Manage |
| dule 3 Group # 1     |                        | Change Due Date |
| dule 3 Group # 2     |                        | Delete          |

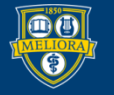

#### Student Access to Boards

| Module 2 - Literature Review 🛇                                                                           |                                       |                                                                                                    |         |
|----------------------------------------------------------------------------------------------------|---------------------------------------|----------------------------------------------------------------------------------------------------|---------|
| Build Content 🗸 Assessments 🗸                                                                            | Tools v Partner Content               |                                                                                                    |         |
| Module Overview                                                                                          | Discussion Board<br>Blogs<br>Journals | CREATE LINK: GROUP                                                                                                    |         |
| In this module, you will learn n                                                                         | Wikis<br>Groups                       | Link to the Groups page, link to a specific group or group set, or create a new group or gr                                   | roup se |
| Learning Objectives<br>At the end of this module, yo                                                     | Tools Area<br>Panopto Video Link      | ⊖ Link to the Groups Page                                                                                                    |         |
| <ol> <li>Consider your views al<br/>2. Identify steps in the pr<br/>3. Identify important con</li> </ol> | GoReact                               | Link to a Group or Group Set                                                                                                  |         |
| 4. Choose appropriate b<br>5. Compose a summary (                                                        | More Tools >                          | Group Set:<br>Discussion Group<br>Module 1 Group #<br>Module 2 - Group #<br>Module 3 Group #<br>Module 4 - Discussion Group 1 |         |

Module 4 Group # Module 5 Group # Module 5 Group #

✓ Go

Create New Group or Group Set --Select group type--

UNIVERSITY of ROCHESTER

#### What the Student Sees

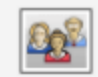

#### Module 2 - Discussion

- Post your initial response by Monday, September 26.
- Review your classmates' posts
- · Post substantive responses to at least two classmates by Monday, October 3.

Evaluation of Discussion Board:

- Initial post (2 points): Should include your response to the discussion question
- · Responses (1 point): Should include replies to two group members
- · Responses (1 point): Should include any reply to questions asked by instructors
- · Late (-.5 point): For initial responses not made by September 26.
- · Late (-.5 point): For responses to classmates or instructor not made by October 3.

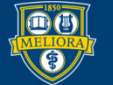

## Access through the Group

| Group Pro       | erties              |                 |  |  |
|-----------------|---------------------|-----------------|--|--|
| Group Descrip   | tion                |                 |  |  |
| This group is t | o be used for Modul | e 2 Discussion. |  |  |
| Group Membe     | rs                  |                 |  |  |
|                 |                     |                 |  |  |
| Group Too       | s                   |                 |  |  |
| Group Discus    | ion Board           |                 |  |  |
|                 |                     |                 |  |  |

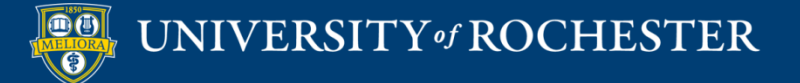

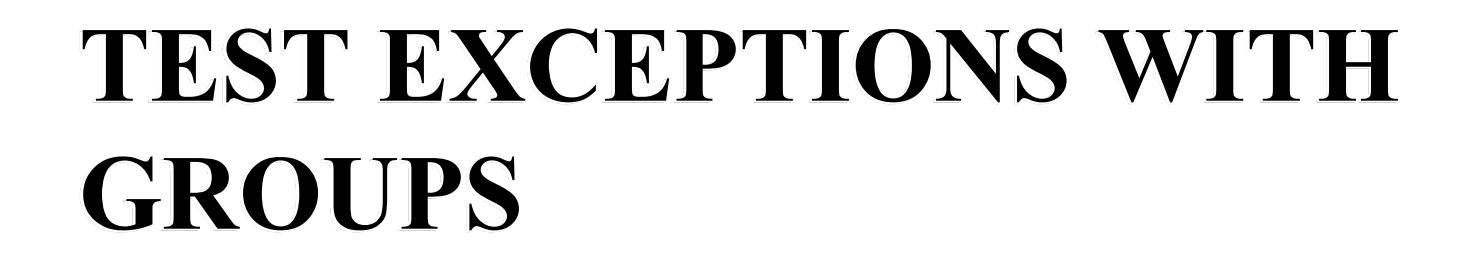

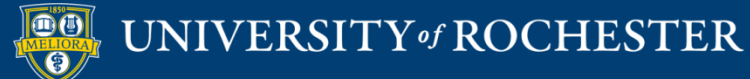

## Add Exceptions

| TEST AVAILABILITY EXCEPTIONS                                                                                                    |                           |          |                               |
|----------------------------------------------------------------------------------------------------|---------------------------|----------|-------------------------------|
| Click <b>Add User or Group</b> to search for course users and groups to add to the exception list. Timer and<br>unavailable if you do not want students to see group members. Click <b>Remove all Exceptions</b> to delet | Add User or Group         |          |                               |
| Add User or Group                                                                                                    | Search: Any V Not Blank V | Go       |                               |
|                                                                                                    | USER OR GROUP             | USERNAME | NAME                          |
|                                                                                                    | • •                       |          |                               |
|                                                                                                    | • <u>•</u>                |          |                               |
|                                                                                                    | • <b>1</b>                |          |                               |
|                                                                                                    | • <b>1</b>                |          |                               |
|                                                                                                    | •                         |          |                               |
|                                                                                                    | •                         |          |                               |
|                                                                                                    | • •                       |          |                               |
|                                                                                                    | · <u>·</u>                |          | GroupProject 1 - Hyflex       |
|                                                                                                    | - <u>&amp;</u>            |          | GroupProject 2 - Accessibilty |
|                                                                                                    | - <u>&amp;</u>            |          | Project Groups 1              |
|                                                                                                    | - <u>&amp;</u>            |          | Project Groups 2              |
|                                                                                                    | · <u>·</u>                |          | Project Groups 3              |

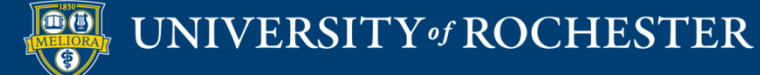

## Exceptions for all Group Members

| T AVAILABILITY EXCEPTIONS                                                                                                    |                                       |              |   |  |  |  |  |  |
|----------------------------------------------------------------------------------------------------|---------------------------------------|--------------|---|--|--|--|--|--|
|                                                                                                    |                                       |              |   |  |  |  |  |  |
|                                                                                                    |                                       |              |   |  |  |  |  |  |
|                                                                                                    |                                       |              |   |  |  |  |  |  |
| (lick Add User or Group to search for course users and groups to add to the exception list. Timer and force completion must be enabled in the previous test availability step to enable those settings for exceptions. If you choose to use groups, you must make the group |                                       |              |   |  |  |  |  |  |
| unavailable if you do not want students to see group members. Click <b>Remove all Exceptions</b> to                                                                                                    | o delete all exceptions for the test. |              |   |  |  |  |  |  |
|                                                                                                    |                                       |              |   |  |  |  |  |  |
|                                                                                                    |                                       |              |   |  |  |  |  |  |
| Add User or Group Remove All Exceptions                                                                                                    |                                       |              |   |  |  |  |  |  |
|                                                                                                    |                                       |              |   |  |  |  |  |  |
| NAME                                                                                                    | ATTEMPTC                              |              |   |  |  |  |  |  |
| NAME                                                                                                    | ATTEMPTS                              | AVAILABILITY |   |  |  |  |  |  |
|                                                                                                    |                                       | _            |   |  |  |  |  |  |
| GroupProject 1 - Hyflex                                                                                                    | Single Attempt                        |              | × |  |  |  |  |  |
|                                                                                                    |                                       |              |   |  |  |  |  |  |

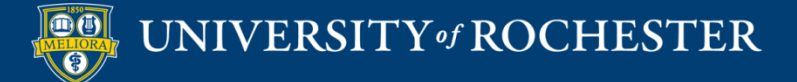

## ADAPTIVE RELEASE WITH GROUPS

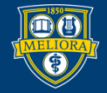

# Content Available only to Group Members

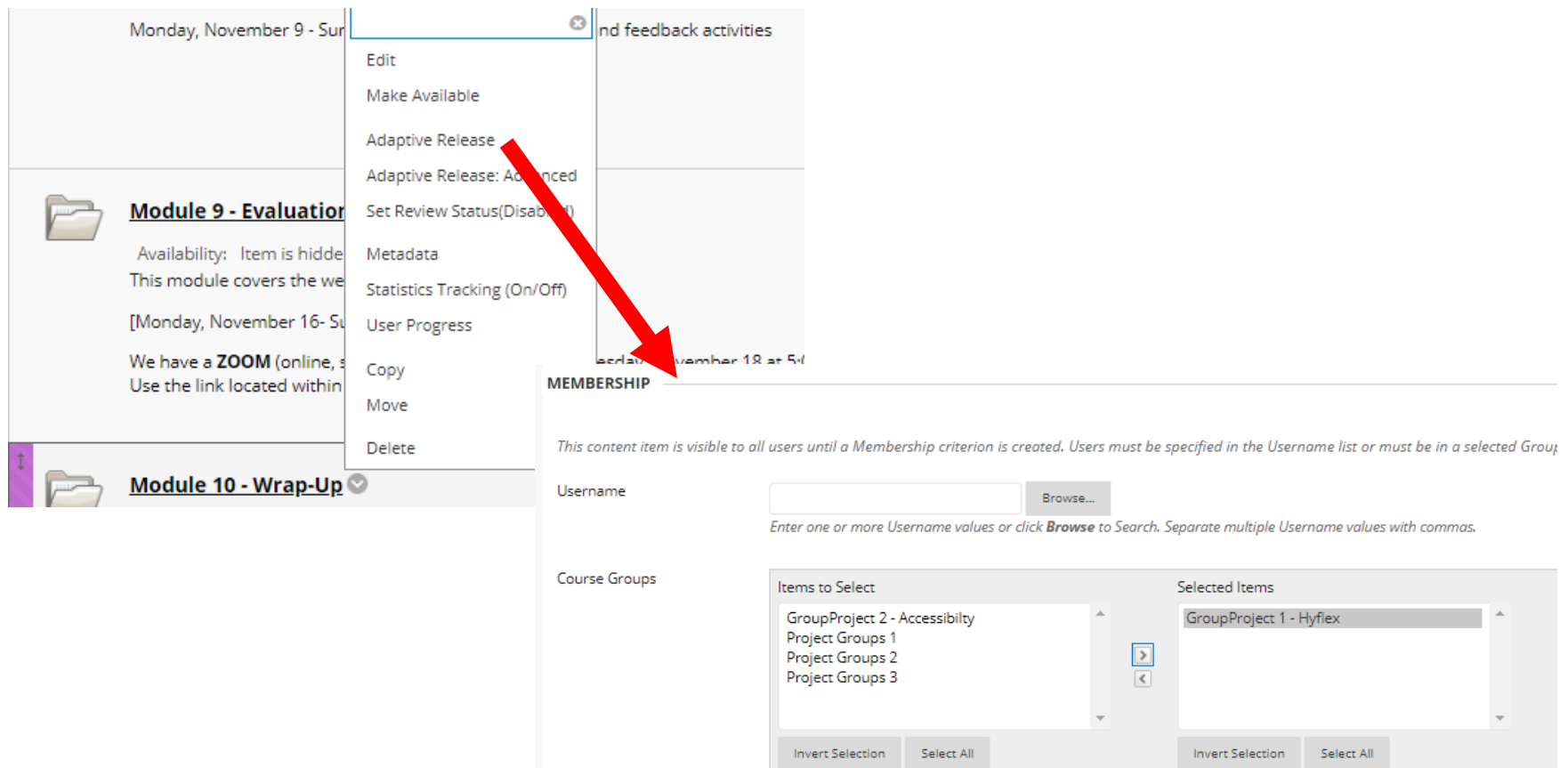

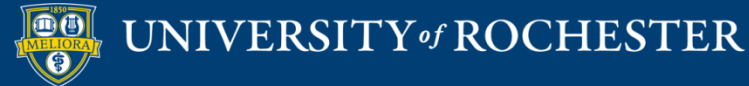

#### **GROUP ASSIGNMENTS**

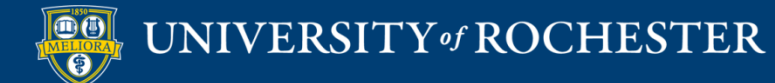

## Settings for Group Assignment

#### Submission Details

If any students are enrolled in more than one group receiving the same assignment they will submit more than one attempt for this assignment. It may be necessary to provide these students with an overall grade for the assignment.

| Assignment Type                                          | <ul> <li>Individual Submission</li> <li>Group Submission</li> <li>Portfolio Submission</li> <li>Selecting this option will req</li> </ul> | uire students to submit a portfolio as a resp            | onse to this assignment |  |
|----------------------------------------------------------|----------------------------------------------------------------------------------------------------|----------------------------------------------------------|-------------------------|--|
| Items to Select                                          |                                                                                                    | Selected Items                                           |                         |  |
| Project Groups 1<br>Project Groups 2<br>Project Groups 3 | ▲<br>∢<br>▼                                                                                                    | GroupProject 1 - Hyflex<br>GroupProject 2 - Accessibilty | *                       |  |
| Invert Selection Select All                              |                                                                                                    | Invert Selection Select All                              |                         |  |
| Number of Attempts                                       |                                                                                                    |                                                          |                         |  |
| Number of Accempts                                       | Single Attempt 🔹                                                                                                    |                                                          |                         |  |

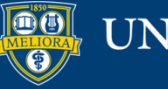

UNIVERSITY of ROCHESTER

#### **GRADING WITH GROUPS**

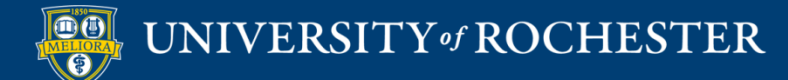

#### Graded Tools

Discussion Board (and other tools, i.e. Journal, Wiki)

Column for each group

| MODULE 1 O<br>GROUP # 1 | MODULE 1 OGROUP # 2 |  |  |
|-------------------------|---------------------|--|--|
| 4.00                    |                     |  |  |
|                         | 4.00                |  |  |
|                         | 4.00                |  |  |
|                         | 4.00                |  |  |
|                         | 4.00                |  |  |
| 4.00                    |                     |  |  |
| 4.00                    |                     |  |  |
| 4.00                    |                     |  |  |
| 0.00                    |                     |  |  |
|                         | 4.00                |  |  |

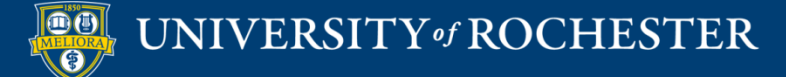

#### Grading Group Assignment

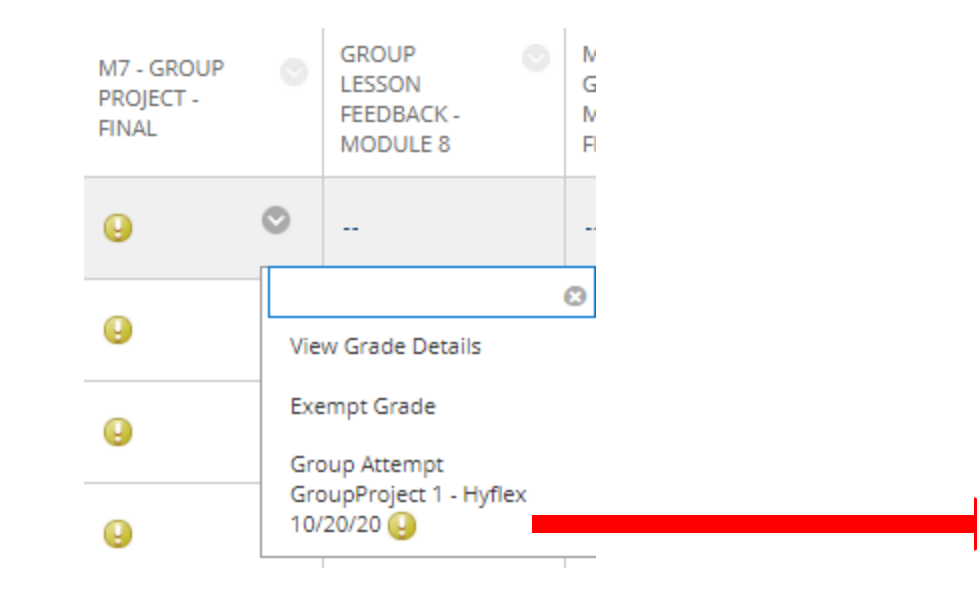

| Assignment Details 🗸                                                                          | > 23                  |
|-----------------------------------------------------------------------------------------------|-----------------------|
| GRADE<br>LAST GRADED ATTEMPT                                                                  | /2<br>Group Members ∽ |
| ATTEMP<br>10/20/20 8:30 PM                                                                    | /2                    |
| Submission           Submission           HyFlex Lesson Plan 10.20.20           Group Members | 120.docx 👱            |
|                                                                                               | /2                    |
|                                                                                               | 12                    |
|                                                                                               | / /2                  |
|                                                                                               |                       |

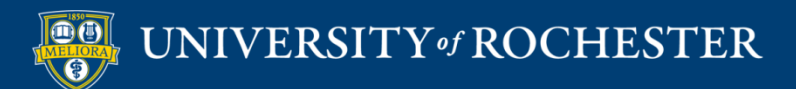

## Manage Smart Views

#### Grade Center : Full Grade Center 💿

The Full Grade Center displays all columns and rows in the Grade Center and is the default view of th

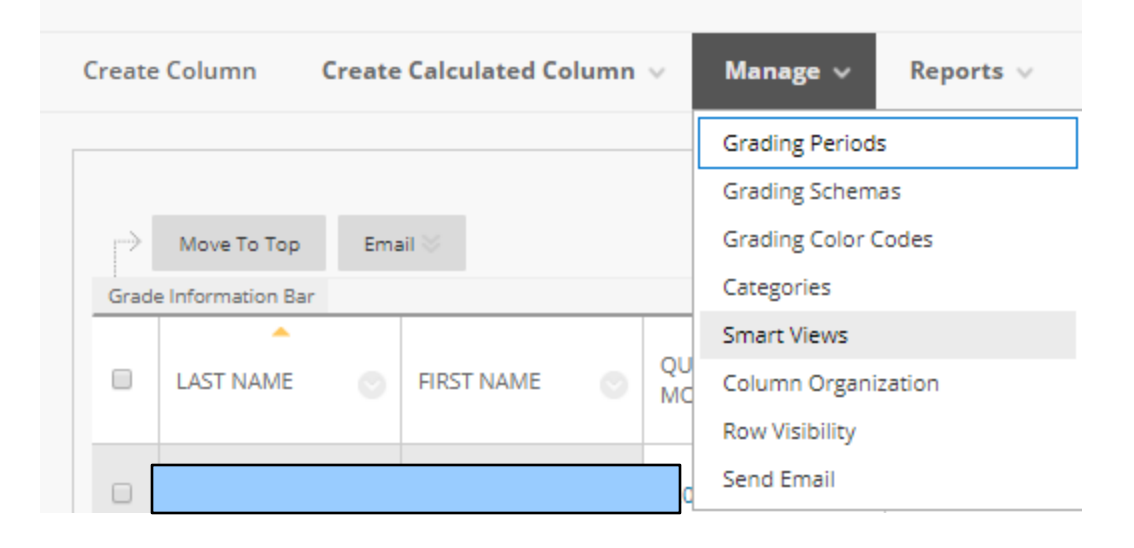

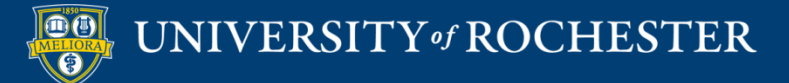

#### Create a Smart View

#### Smart Views

Smart Views are focused views of the Grade Center. Any number of Smc

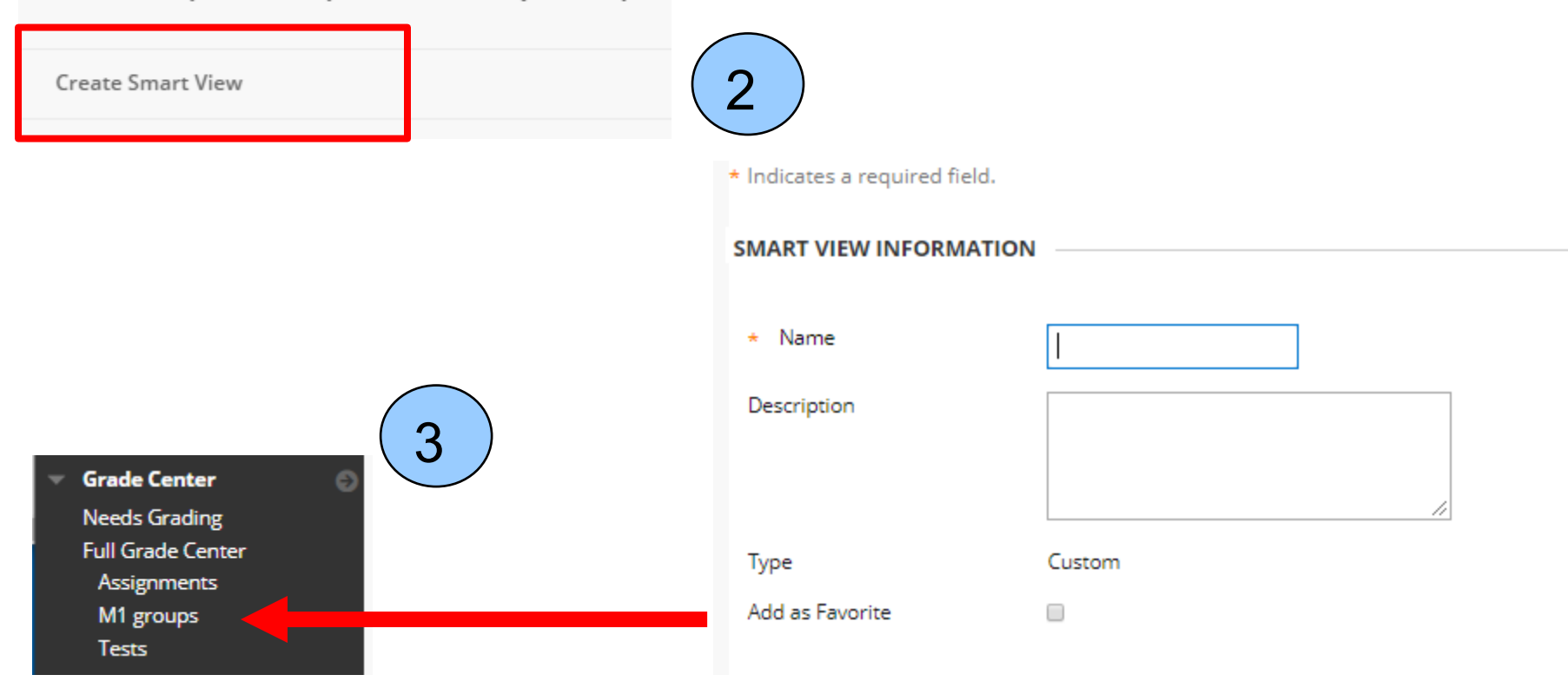

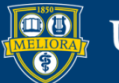

#### UNIVERSITY of ROCHESTER

## Select by Course Group

| Type of View | <ul> <li>Course Group View one or more Course Groups.</li> <li>Performance View specific users based on their performance on a single item.</li> <li>User View individual users.</li> <li>Category and Status View items by their category and status.</li> </ul> |  |  |  |  |  |                |                                                                                                    |
|--------------|----------------------------------------------------------------------------------------------------|--|--|--|--|--|----------------|----------------------------------------------------------------------------------------------------|
|              |                                                                                                    |  |  |  |  |  |                | Custom Build a query based on user criteria.                                                                                                    |
|              |                                                                                                    |  |  |  |  |  | elect Criteria | Select the groups to include in this Smart View. Hold down the Ctrl button to select multiple items from one drop-down list.                                                                                                    |
|              |                                                                                                    |  |  |  |  |  | elect Criteria | Select the groups to include in this Smart View. Hold down the Ctrl button to select multiple items from one drop-down list. User Criteria: Condition: Value: Group Cequal to Cequal to Ce |

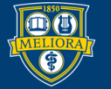

#### Filter by Smart View

#### Grade Center : Full Grade Center 💿

The Full Grade Center displays all columns and rows in the Grade Center and is the default view of the Grade Center. More Help

Create Column Create Calculated Column V Manage V Reports V

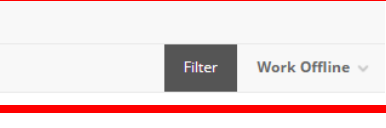

| Current View | Full Grade Center 😸 🚨 Category: All                        | Categories 📎 Status: | All Statuses 📎 | Show attempts |
|--------------|------------------------------------------------------------|----------------------|----------------|---------------|
|              | Full Grade Center                                          | Grading Periods      |                | -             |
| Mov          | e Smart Views                                              |                      |                |               |
| Grade Inform | n 😭 🖈 Assignments                                          |                      |                | -             |
| LAST         | Blogs<br>Discussion Boards<br>Final Grade View<br>Journals |                      |                |               |
| Hec          | Self and Peer Assessments<br>Preview of My Grades          |                      |                |               |
| Scha         | Participation Grades                                       |                      |                |               |

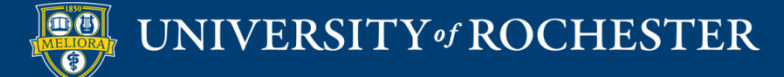

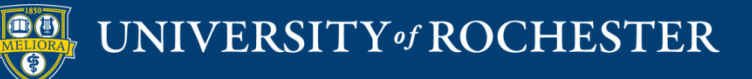

#### THANK YOU QUESTIONS?

#### Evaluation

<u>https://forms.gle/mPDzZYpcJwiFaFPt7</u>

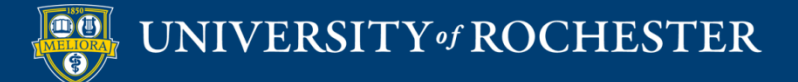

## More Workshops

http://rochester.edu/online-learning/index.html

- How to Collect Online Assessments, including Projects, Presentations, and Performances
  - Dates: Friday, November 13, 12noon
- How to Facilitate an Online Exam
  - Dates: Friday, November 20, 12noon
- The Blackboard Grade Center
  - Dates: Friday, December 4, 12noon

- Blackboard Basics
  - Date: Monday, January 11, 12noon
- How-to Record and Deliver Video Lectures to your Students
  - Dates: Wednesday, January 13, 12noon
- Gradescope
  - Dates: Friday, January 15, 12noon
- Blackboard has a new Zoom connection tool – the Zoom Meeting Manager
  - Dates: Monday, January 18, 12 noon
- How to Facilitate a Live Zoom Class Session
  - Dates: Wednesday, January 20, 12 noon

#### Video Tutorials

 <u>http://rochester.edu/online-</u> learning/disruption/index.html

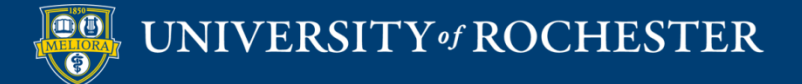